- Q [スリーブの自動挿入]で干渉している箇所にスリーブが入らない
- A1 指定したスリーブサイズが対象からはみ出る
- A2 自動挿入する対象から外れている
- A3 干渉検査で除外リストに入れている

## A4 スリーブが非表示になっている

▼A1 指定したスリーブサイズが対象からはみ出る

ルートが躯体をかすめる時やルートが躯体に納まっていても設定したスリーブサイズが取れない時、干渉箇所であってもスリーブは入りません。

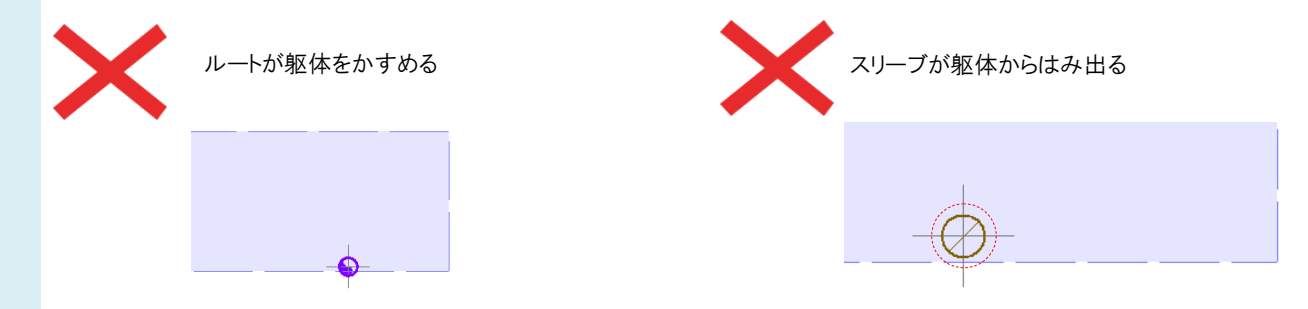

## ▼A2 自動挿入する対象から外れている

[スリーブの自動挿入]コマンドで[開始する]の横の[▼]をクリックします。スリーブを自動挿入する対象の絞り込み と、スリーブの種類を設定します。対象から外れていたり、種類が設定されていないとスリーブは入りません。 自動挿入する対象を確認し、挿入する躯体のチェックを入れます。ドロップダウンで挿入するスリーブの種類を選 択します。

ここで選択した内容はスリーブの名称記入、スリーブリストの出力でも使用されます。

| 🎽 開始する | 📕 🔿 カレントビューの | ゆ対象とする |        | 高さピッ   | チ 5mm  | ~ @        | ) E    | ッチ 1 mm | $\sim$ |
|--------|--------------|--------|--------|--------|--------|------------|--------|---------|--------|
|        | 配管・ダクト 電気    |        |        |        |        |            |        |         | 0      |
| 1      | -            | 🗹 配管   |        | ☑ 角ダクト |        | 🗹 スパイラルダクト |        | 🗹 円形ダクト |        |
|        | ☑ 梁          | ボイド    | $\sim$ | (なし)   | ~      | ボイド        | $\sim$ | ボイド     | ~      |
|        | ☑ 鉄骨梁        | 鉄骨スリーブ | $\sim$ | (なし)   | $\sim$ | 鉄骨スリーブ     | $\sim$ | 鉄骨スリーブ  | ~      |
|        | □ 壁          | ボイド    | $\sim$ | 箱入れ    |        | ボイド        | $\sim$ | ポイド     | ~      |
|        | ☑床           | ボイド    | $\sim$ | 箱入れ    | $\sim$ | ボイド        | $\sim$ | ボイド     | ~      |
|        | - □ 鋼材       | 鉄骨スリーブ | $\sim$ | 箱入れ    | $\sim$ | 鉄骨スリーブ     | $\sim$ | 鉄骨スリーブ  | ~      |
|        | ☑ その他(3D図形)  | ボイド    | $\sim$ | 箱入れ    | $\sim$ | ボイド        | $\sim$ | ボイド     | ~      |

## ▼A3 干渉検査で除外リストに入れている

[干渉検査]コマンドで[除外リスト]に入れた箇所は自動挿入の対象から外れます。除外リストから干渉項目を選択し、[戻す]をクリックします。

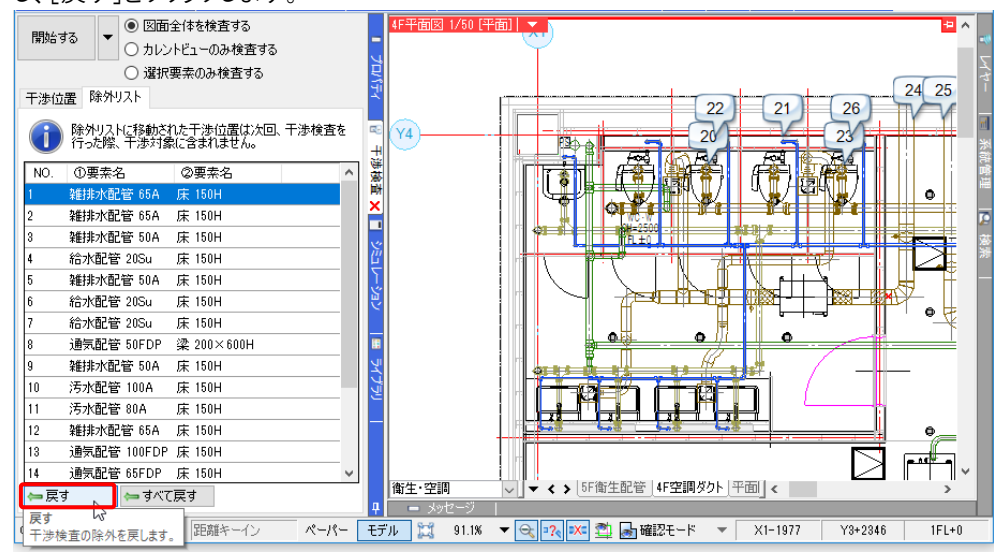

## ▼A4 スリーブが非表示になっている

スリーブが非表示になっていると[スリーブの自動挿入]コマンドを行ってもスリーブは表示されません。 [レイヤーー覧]でスリーブのレイヤーを「表示」に変更してください。

| レ1 17-一見                                                      |     |      |      |      |                  |    |                           |
|---------------------------------------------------------------|-----|------|------|------|------------------|----|---------------------------|
| <ul> <li>● 全体</li> <li>□ 価生・空調</li> <li>□ 55%/100%</li> </ul> | 汎用  | 建    | ŝŝ   | 空調   | 設備<br>御生 電気 ダループ |    | 世ムネイル表示 ▼ 要素のないレイヤーは表示しない |
|                                                               | æ?  | 53   | -    |      | ± =              |    | □ 要素のないフロアは表示しない          |
| ●                                                             | 表示  | 検索   | 印刷   | 塗り   | レイヤー名            | 区分 | 用途材料 ^                    |
| ● □ 4方向図                                                      |     | Z    | -    |      | 🗉 🥩 建築           |    |                           |
|                                                               |     | Eb   | ÷    |      | 🗉 🥩 空調           |    |                           |
|                                                               | 3   | 22   | ÷    | 3    | 🖽 🥌 衛生           |    |                           |
|                                                               | 3   | EB   | ÷    | 3    | 🗉 🥌 電気           |    |                           |
|                                                               | -   | EB   | -    | - 10 | 田 🥌 機器器具         |    |                           |
| <b>約星和湖(区公)</b>                                               | -   | Eb   | -    | - 28 | 田 🥌 鋼材·支持金物      |    |                           |
|                                                               |     | 56   | ÷    | 3    | 回 🥌 スリーブ・インサート   |    |                           |
| ≪ ◇ ◇ 参 (⇒ 八円)<br>参 バ → □ 建筑                                  | 20  | 22   | -    | - 73 | インサート            | 汎用 |                           |
| (1) (2) (2) (2) (2) (2) (2) (2) (2) (2) (2                    | 2   | 22   | -    | - 73 | スリーブ(壁)          | 汎用 |                           |
| 3 5 a = - 80 b                                                | 2   | 26   | -    | - 79 | スリーブ(床)          | 汎用 |                           |
| 🔿 🖓 🚙 🕞 衛生 – 給排水                                              | L B | 56   | *    | - 79 | スリーブ(梁)          | 汎用 | ~                         |
| ● 品 → 🔓 👘 一消火                                                 | <   |      |      |      |                  |    | >                         |
| 🦔 🖓 🥪 🍡 🛛 – ガス                                                | 🛋 M | ヤーのピ | E.6% | ※ 削  | <b>▶</b> 余 ▼     |    | 選択したレイヤーを画面上で要素選択する       |
| 🦔 22 🖋 🕞 電気                                                   | ヴル  | ープの編 | 集    | 設定   | 定 ▼              |    | OK キャンセル                  |

- POINT
- [スリーブの自動挿入]コマンドでスリーブが入る対象要素
- ·配管
- ·冷媒管
- ・配管(ベンド配管)
- ・ダクト
- ·換気用配管
- ・スパイラルダクト
- ・フレキシブルダクト
- ・短管(外フランジ)
- ・ケーブルラック
- ・レースウェイ
- ・ケーブルダクト
- ・バスダクト
- ·電線管
- ・ケーブル